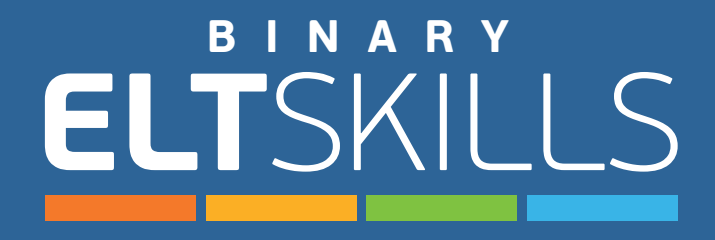

## Guía del estudiante

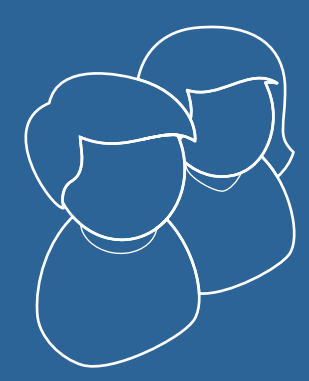

Activar mi cuenta

Acceso al sitio web

Herramientas y Navegación

Actividades interactivas

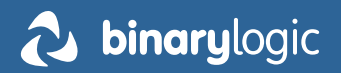

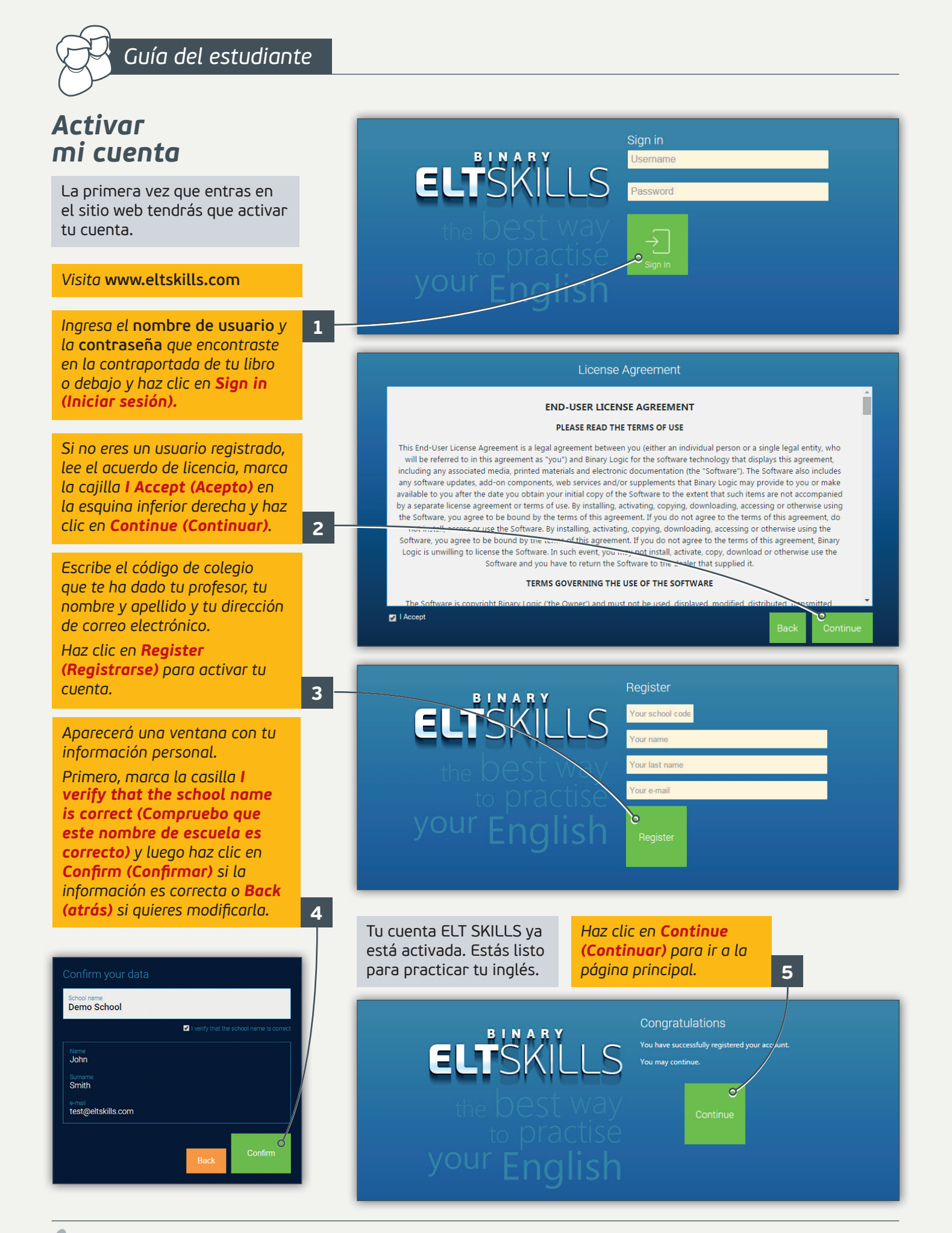

## Entrando en el sitio web

## Visita www.eltskills.com

Ingresa el **nombre de usuario** y **contraseña** y haz clic en **Sign in (Iniciar sesión)**.

Ahora estás en la página principal con el contenido que te da tres opciones.

Haz clic en LIBRARY (BIBLIOTECA) I para ir a la sección de Lectores, PRACTICE (PRACTICAR) I para ir a la sección de Actividades o REFERENCE (REFERENCIA) I para ir a las secciones Gramática, Glosario, Palabras clave, Uso del idioma y Verbos irregulares.

Puedes cerrar sesión haciendo clic en **Sign out** (**Cerrar sesión**) **4** en la parte superior de la página.

## Herramientas & Navegación

Hay varios botones que encontrarás con frecuencia. Vamos a explicarlos...

Haz clic en **Messages (Mensajes)** a para enviar mensajes a tu profesor o responder a los mensajes que tu profesor te ha enviado, haz clic en **Tools (Herramientas)** a para ver si tu profesor ha aceptado una solicitud de desbloqueo que le has enviado, guardar algunas palabras difíciles que quieres recordar o hacer algunas notas, haz clic en el ícono que está al lado de tu nombre a para ver tus calificaciones.

En la segunda línea puedes ver cuatro botones más. El primero te redirecciona inmediatamente a la sección **Library (Biblioteca)**, el segúndo a la sección **Practice (Practicar)**, el tercero a la sección **Reference (Referencia)** 10 y el cuarto (botón atrás) te redirecciona a la página anterior. 11

**KEYWORDS** 

Sign in Username Password to practise

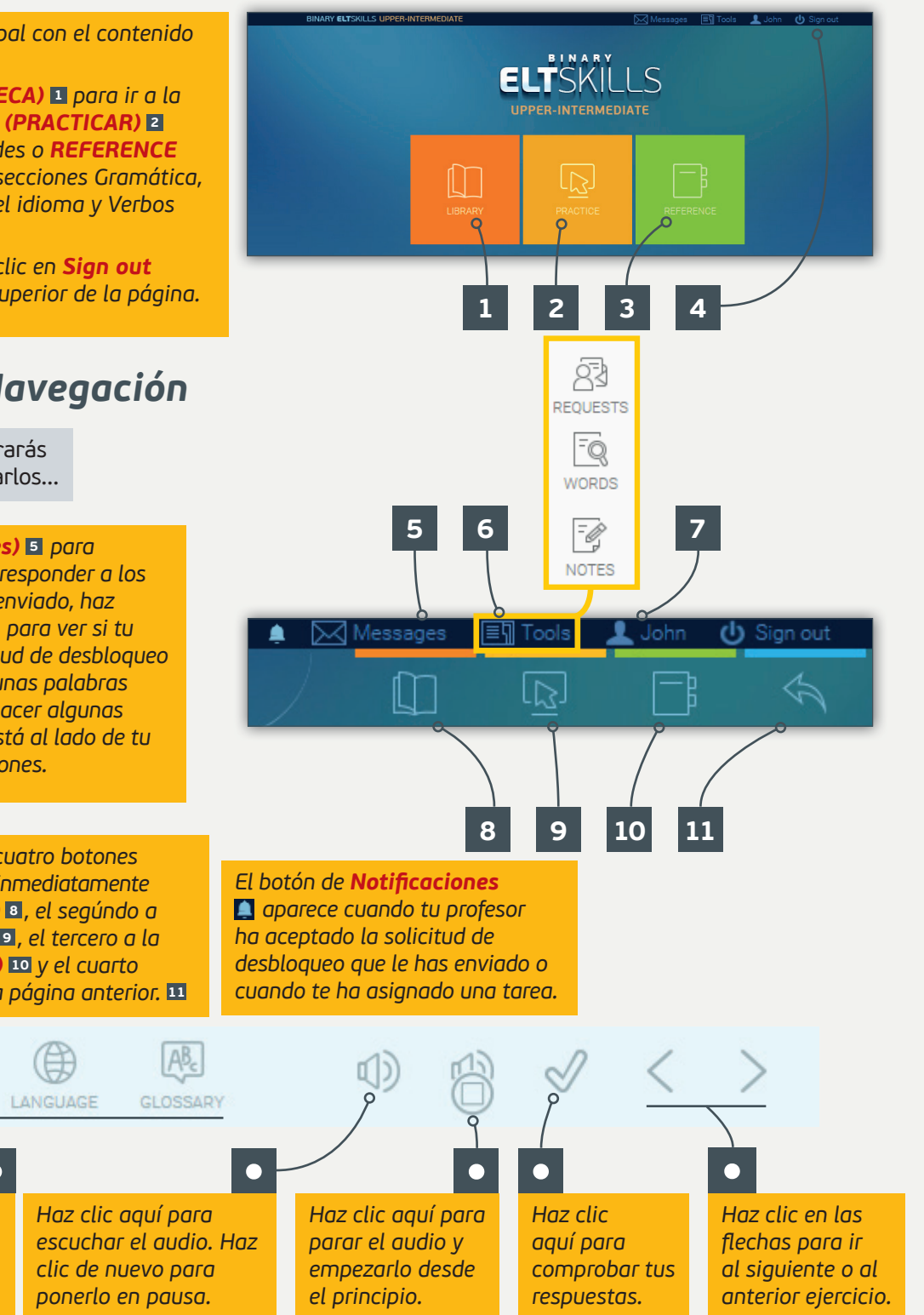

Haz clic en estos botones para

Palabras clave, Uso del idioma

ir a las secciones Gramática,

o Glosario de la clase actual.

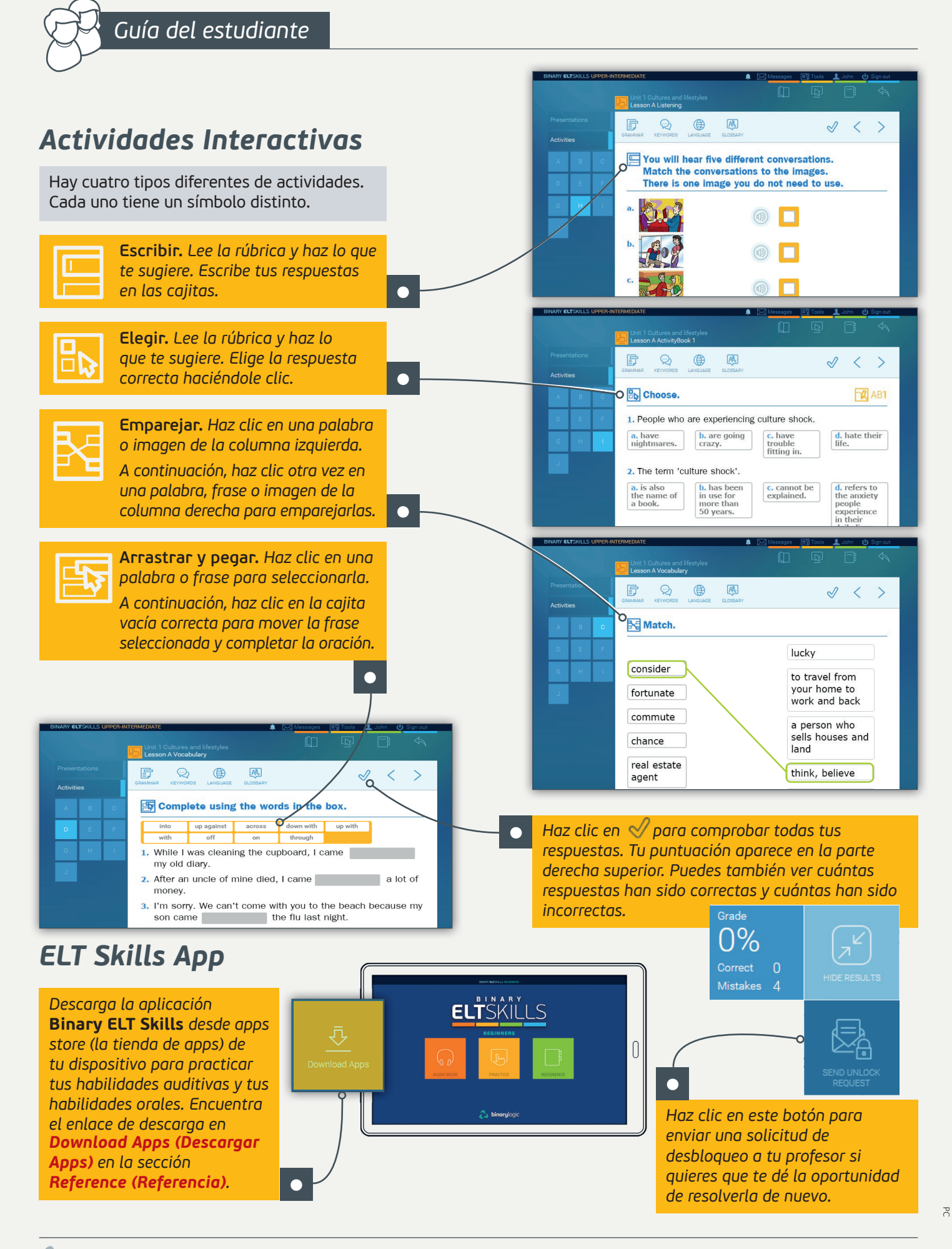